## **GUIDE POUR LE RENOUVELLEMENT DE L'ADHESION 2021**

Pour le paiement en ligne sécurisé, nous avons recours à une solution applicative externe, Assoconnect, qui est en partenariat avec un prestataire spécialisé de services financiers disposant des licences européennes pour exercer cette activité.

L'authentification qui va vous être demandée lors de votre première connexion par ce canal est donc différente de l'authentification requise pour la partie privée (forum, anciens numéros de la revue Heritage,...) du site du MG Club de France, mgclubdefrance.com.

En cliquant sur le lien ad-hoc à partir du site mgclubdefrance.com, vous arrivez sur un premier écran :

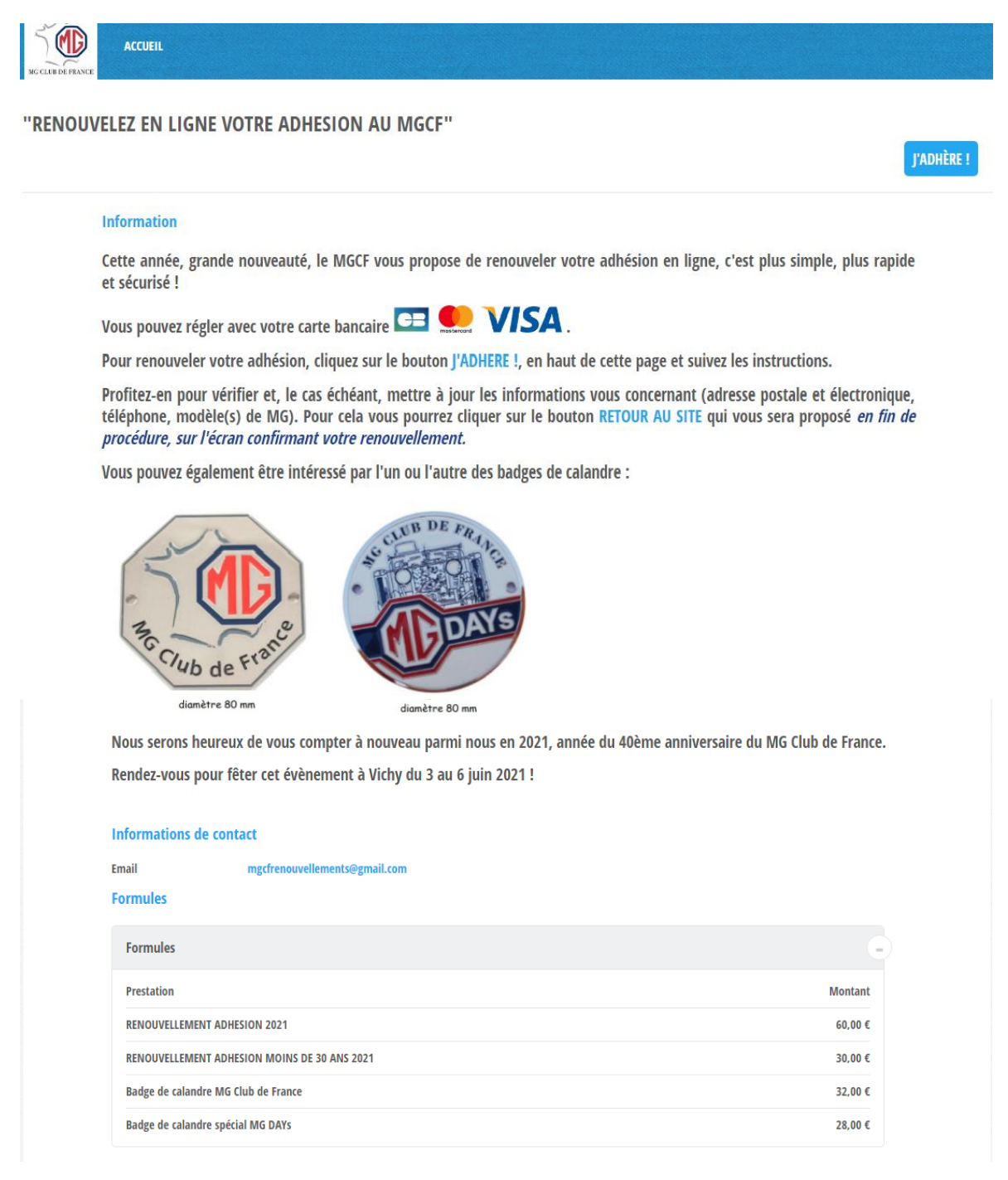

En cliquant sur **J'ADHERE**, vous arrivez sur un écran qui vous permet de sélectionner vos choix (cotisation, badges).

On vous demande de vous identifier (adresse mail, nom, prénom). Seuls les adhérents ayant communiqué une adresse de courrier électronique au MG Club de France pourront utiliser cette procédure en ligne.

Si c'est la première fois que vous vous connectez sur ce nouveau module de gestion, on vous demandera de créer un mot de passe.

NB : Cette connexion dans notre espace de gestion dédié chez notre partenaire Assoconnect est différente de celle que vous utilisez pour la partie privée du site mgclubdefrance.com.

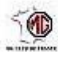

## "RENOUVELEZ EN LIGNE VOTRE ADHESION AU MGCF"

RETOUR

| Adresse email pour confirmation *                                           |                              |
|-----------------------------------------------------------------------------|------------------------------|
| mail de contact mg                                                          | gcfrenouvellements@gmail.com |
| rénom *                                                                     |                              |
| Prénom *                                                                    |                              |
| om *                                                                        |                              |
| Nom *                                                                       |                              |
| Tarifs                                                                      | $\odot$                      |
| RENOUVELLEMENT ADHESION 2021 (Du 01/01/2021 au 31/12/2021 )                 | 60,00 €                      |
| RENOUVELLEMENT ADHESION MOINS DE 30 ANS 2021 (Du 01/01/2021 au 31/12/2021 ) | 30,00€                       |
| Badge de calandre MG Club de France                                         |                              |
| Saisissez ici la quantité souhaitée                                         |                              |
|                                                                             | 32,00 €                      |
| Badge de calandre spécial MG DAYs                                           |                              |
| Saisissez ici la quantité souhaitée                                         |                              |
|                                                                             | 28,00 €                      |
| AJOUTER UNE PERSONNE                                                        |                              |
|                                                                             | Montant à régle<br>0,00      |
|                                                                             | J'accepte les CGUV           |
|                                                                             | CONTINUED                    |

Mentions légales

CGUV

SE CONNECTER

Plan du site

Licences

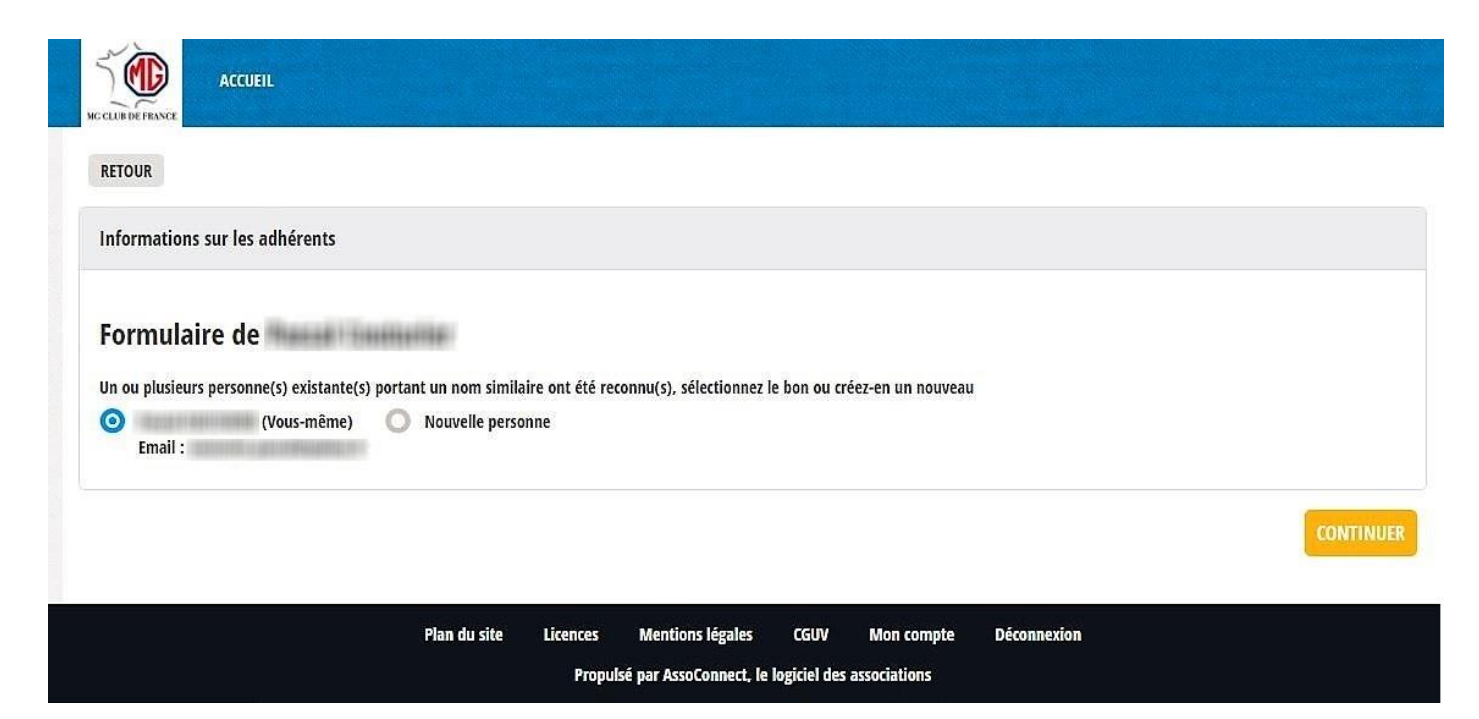

Le système vous demande de confirmer qu'il vous a bien identifié, puis vous demande de valider votre choix de paiement par carte bancaire.

| NC CLUB DE FRANCE            |                                                            |                                                                |                           |                                  |  |
|------------------------------|------------------------------------------------------------|----------------------------------------------------------------|---------------------------|----------------------------------|--|
| "RENOUVELEZ EN LIGN          | IE VOTRE ADHESION AU MGCF"<br>RENOUVELLEMENT ADHESION 2021 |                                                                | Total                     | MODIFIER MON ADHÉSION<br>60,00 € |  |
| Email de confirmation envoyé | à                                                          | MODIFIER                                                       |                           |                                  |  |
| Carte bancaire               |                                                            |                                                                |                           |                                  |  |
|                              |                                                            |                                                                | PARTICIPER À UNE AUTRE CO | VALIDER LE PAIEMENT              |  |
|                              | Plan du site Licences Mentic<br>Propulsé par Ass           | ns légales CGUV Mon co<br>oConnect, le logiciel des associatio | ompte Déconnexion<br>ns   |                                  |  |

Ce qui suit correspond à ce dont vous avez l'habitude avec les achats en ligne :

- Saisie des paramètres de la carte
- Vérification par la banque que vous êtes bien le possesseur de la carte

## Étape 1: Merci de sélectionner votre moyen de paiement

Montant total EUR 60.00

| vsa 💿 🗃 Carte bancaire |                                                | 5A 😑 |
|------------------------|------------------------------------------------|------|
| Numéro de la carte     |                                                |      |
| Titulaire de la carte  |                                                |      |
| Date d'expiration      | · / ·                                          |      |
| CVC/CVV/CID            | Qu'est-ce que le code de sécurité CVC/CVV/CID? |      |
| Valider                |                                                |      |
| Précédent              |                                                |      |

## La connexion est sécurisée :

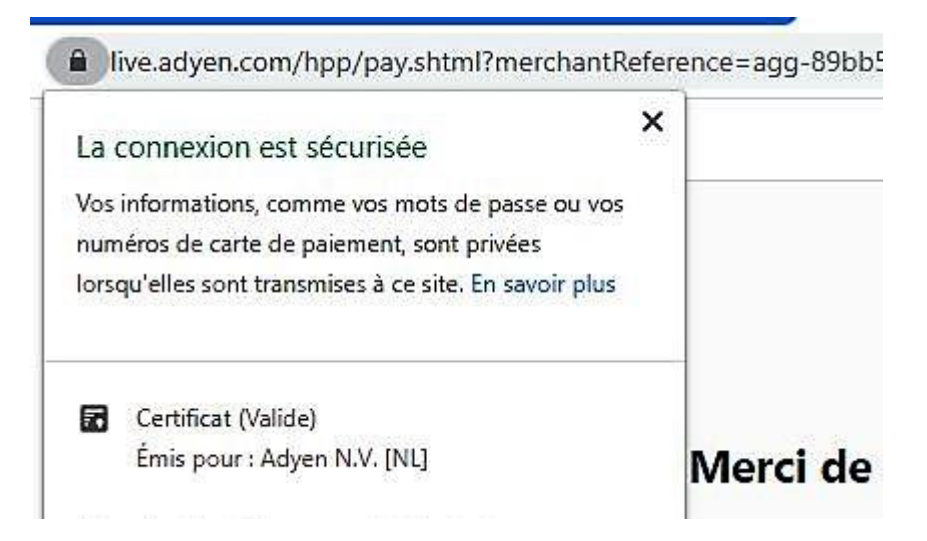

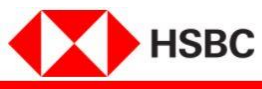

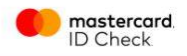

| Ré<br>N° de                                                                                                    | ésumé de la transaction<br>Marchand : AssoConnect SA<br>Montant : 60,00 €<br>Date : 8 déc. 2020 10:56<br>N° de carte : xxxxxxxxxxxxxx<br>téléphone : +336xxxxxxx49 | Pour vous protéger d<br>Pour sécuriser au m<br>reçu par SMS.<br>Cette authentificatio<br>En cas de besoin, co<br>* Composez le +33 i | IT FR XX EN contre l'utilisation frauduleuse de votre ca ieux vos achats en ligne sur les sites aff      n est obligatoire pour conclure votre trans ontactez HSBC au     0 810 246 810 Serve     Si10 246 810 depuis l'étranger (tarification | Inte bancaire, HSBC France a adopté<br>chant le logo MASTERCARD©, il vou<br>voltage<br>valider<br>saction. Si vous refusez de vous author<br>sost (and spit spit i<br>i selon opérateur).<br>a de SMS. Contactez-moi pour m'author | la solution ID Check™<br>us suffit de vous authentifier en salsissant le code<br>entifier votre achat sera annulé.<br>entifier |  |
|----------------------------------------------------------------------------------------------------|----------------------------------------------------------------------------------------------------|----------------------------------------------------------------------------------------------------|----------------------------------------------------------------------------------------------------|----------------------------------------------------------------------------------------------------|----------------------------------------------------------------------------------------------------|--|
|                                                                                                    |                                                                                                    | 0                                                                                                    | Annuler votre paiement                                                                                                    | tions                                                                                                    |                                                                                                    |  |
| t la cor                                                                                                    |                                                                                                    |                                                                                                    |                                                                                                    |                                                                                                    |                                                                                                    |  |
| Votre adhésion est confirmée !<br>Un email de confirmation a été envoyé à l'adresse                                                                                                    |                                                                                                    |                                                                                                    |                                                                                                    |                                                                                                    |                                                                                                    |  |
| Vous avez procédé à une nouvelle transaction suite à un échec lors du paiement ?<br>Vous recevrez un mail de confirmation pour chaque transaction, ne tenez pas compte de l'email d'échec. |                                                                                                    |                                                                                                    |                                                                                                    |                                                                                                    |                                                                                                    |  |
| "RENOUVELEZ EN LIGNE VOTRE ADHESION AU MGCF" RETOUR À LA PAGE D'ACCUEIL Merci de nous avoir renouvelé votre confiance !                                                                    |                                                                                                    |                                                                                                    |                                                                                                    |                                                                                                    |                                                                                                    |  |
| Nom                                                                                                    | 10001100000                                                                                                    | Prix 60,00 €                                                                                                    | Prestation(s)                                                                                                    | RENOUVELLEMENT<br>ADHESION 2021                                                                                                    |                                                                                                    |  |
|                                                                                                    |                                                                                                    |                                                                                                    |                                                                                                    |                                                                                                    | RETOUR AU SITE                                                                                                    |  |
| Plan du site Licences Mentions légales CGUV Mon compte Déconnexion                                                                                                    |                                                                                                    |                                                                                                    |                                                                                                    |                                                                                                    |                                                                                                    |  |
| Propulse par AssoConnect, le logiciel des associations                                                                                                    |                                                                                                    |                                                                                                    |                                                                                                    |                                                                                                    |                                                                                                    |  |

Le paiement de votre cotisation 2021 est confirmé. C'est le moment de vérifier que vos informations personnelles sont toujours d'actualité.

Cliquer sur le bouton **RETOUR AU SITE**.

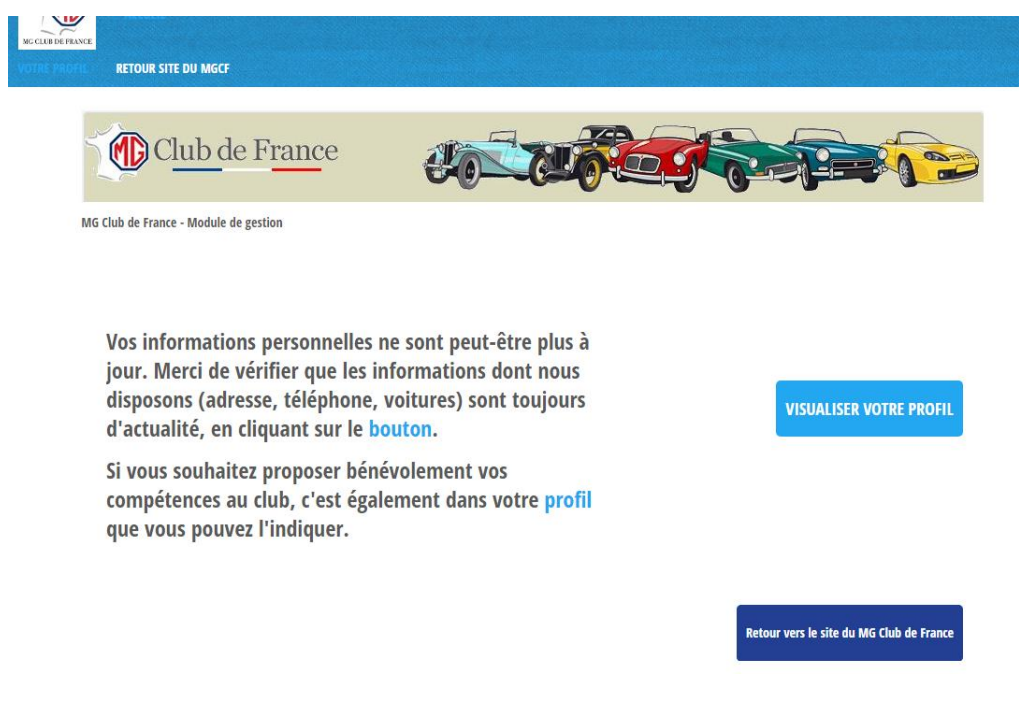

En cliquant sur le bouton VISUALISER VOTRE PROFIL les écrans s'enchaînent naturellement :

- Un premier écran permet de parcourir les informations personnelles.

- En haut et à droite de cet écran le bouton bleu **MISE A JOUR DU PROFIL** permet de compléter ou modifier vos informations.

 Sur ce deuxième écran, après avoir modifié les informations, ne pas oublier de cliquer, en bas à droite sur le bouton orange MISE A JOUR DU PROFIL pour valider votre saisie.
 Les champs marqués d'un astérisque sont les champs obligatoires.